# 

งานประชาสัมพันธ์และสารสนเทศ

# PUBLIC RELATIONS & INFORMATION

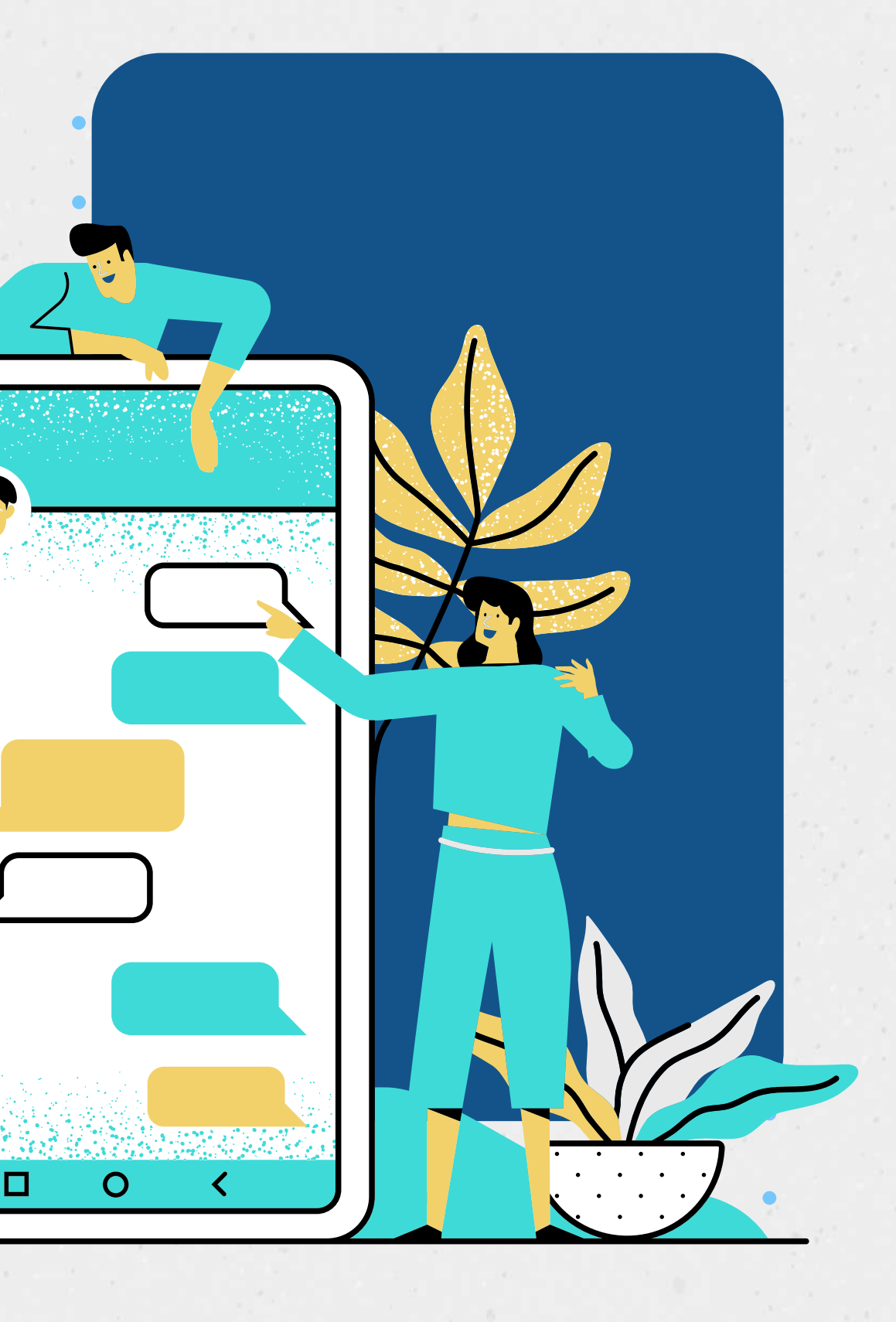

# ไปที่ www.pnu.ac.th เลื่อนลงด้านล่างสุด ระบบการจองห้องประชุม สนอ.

### **E-Service**

- ระบบสืบคันจานข้อมลการวิจัย
- ระบบสืบคันข้อมลศนย์วิจัยออนไลน์
- ระบบสืบคันข้อมูลศูนย์วิทยบริการ (ห้องสมด)
- PNU Webmail

- ระบบขอใช้บริการสารสนเทศ
- ระบบขอใช้บริการงานประชาสัมพันธ์
- ระบบจัดเก็บข้อมลองค์ความรัฯ U2T
- ระบบรายงานผลการจัดเก็บข้อมูลองค์ ความรู้ U2T

### บริการสำคัญ

- งานพิธีพระราชทานปริญญาบัตร
- วารสารมหาวิทยาลัยฯ
- สถานีวิทยุ PNU Radio 92.25
- U-MUNTIRANK
- งานประกันคณภาพ
- ระบบจองห้องประชม สนอ.
  - สหกรณ์ออมกรัพย์
    - O ITA
    - ข้อมลสถิติ

### อว.ส่วนหน้าประจำจังหวัด

- ค่มือและขั้นตอนการเข้ารับการอบรม
- มหาวิทยาลัยสู่ต่ำบล U2T
- ดิดตามหลักฐานการเข้าฝึกอบรม
- ระบบจัดเก็บข้อมลองค์ความรัฯ U2T
- ระบบรายงานผลการจัดเก็บข้อมลองค์ ความรัฯ U2T
- ค่มือการใช้งานระบบจัดเก็บข้อมูลองค์ ความรัฯ U2T
- ค่มือการใช้งานเว็บไซต์ U2T ต่าบล For Desktop

### ลิงค์ที่เกี่ยวข้อง

- หมายเลขโทรศัพท์ภายใน
- 💿 แผนที่ มนร.
- E-Book

มหาวิทยาลัยนราธิวาสราชนครินทร์ ้ เลขที่ 99 หมู่ 8 ต่าบลโคกเคียน อำเภอเมือง จังหวัดนราธิวาส 96000 +66(073)-709-030 , +66(073)709-030 da 1173 information@pnu.ac.th Email: international.aff@pnu.ac.th

### พชระพิกูล (เซิดซูผู้ได้รับรางวัล)

- นักศึกษาที่ได้รับรางวัล
- บคลากรที่ได้รับรางวัล
- นักวิจัยที่ได้รับรางวัล
- ศิษย์เก่าที่ได้รับรางวัล

### การแจ้งเรื่องร้องเรียน

- แจ้งร้องเรียนการทุจริตหรือประพฤติมี
- สายตรงอธิการบดี

ชอบ

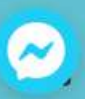

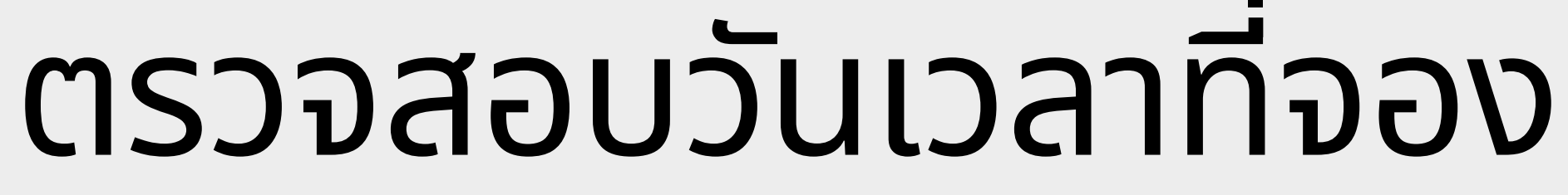

์ที่ลิงค์ ตรวจสอบ วันเวลา ในการจองห้อง

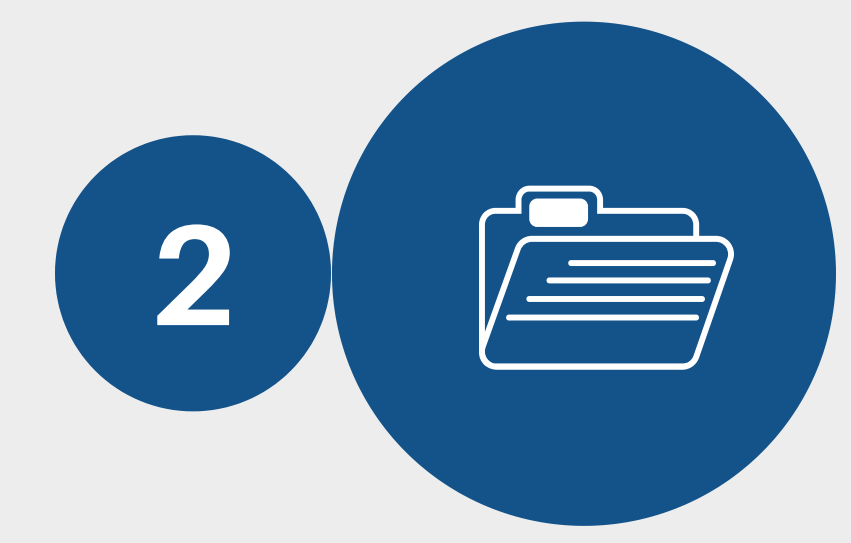

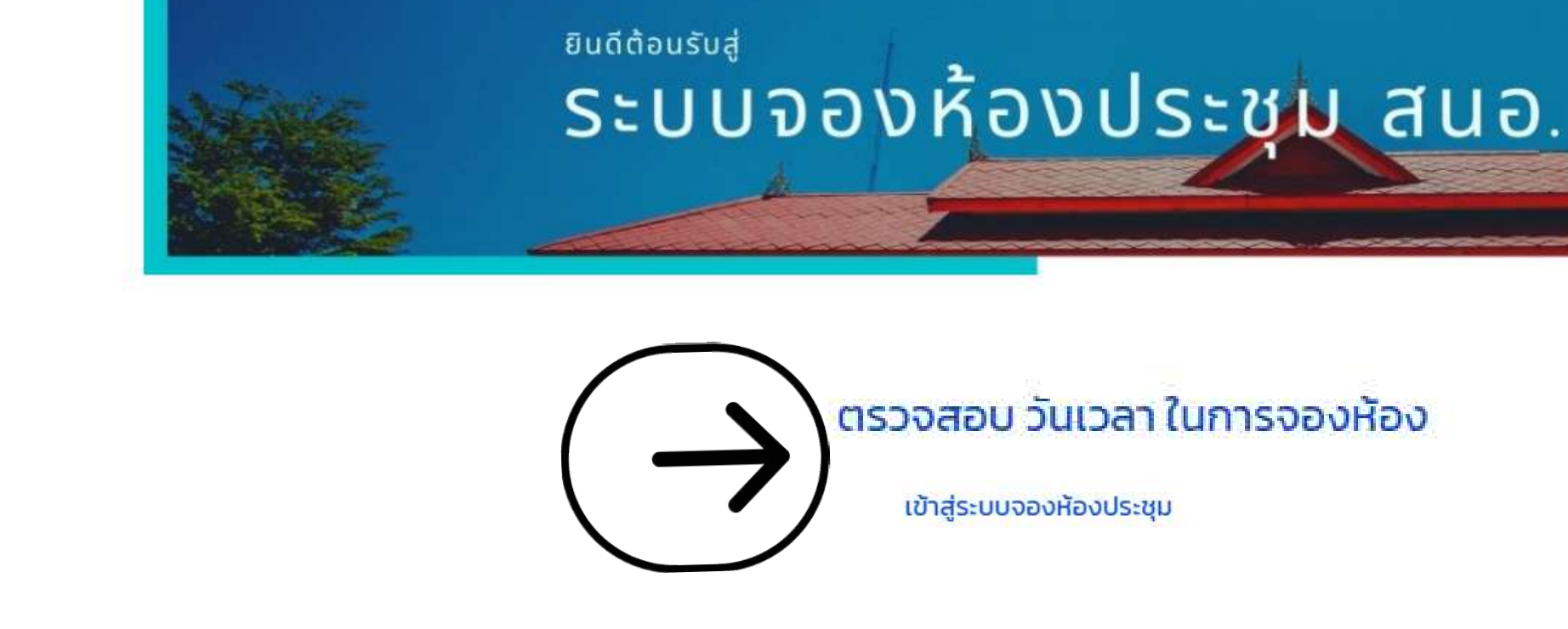

## เมื่อท่านได้ทำการจองห้องประชุมเป็นที่เรียบร้อยแล้วกรุณา เข้าระบบเพื่อขอใช้ บริการดังนี้

\* ขอใช้บริการงานประชาสัมพันธ์ ตามลิ้งค์ https://bit.ly/2U7QpNt \* ขอใช้บริการสารสนเทศ ตามลิ้งค์ https://bit.ly/2SyvFOR

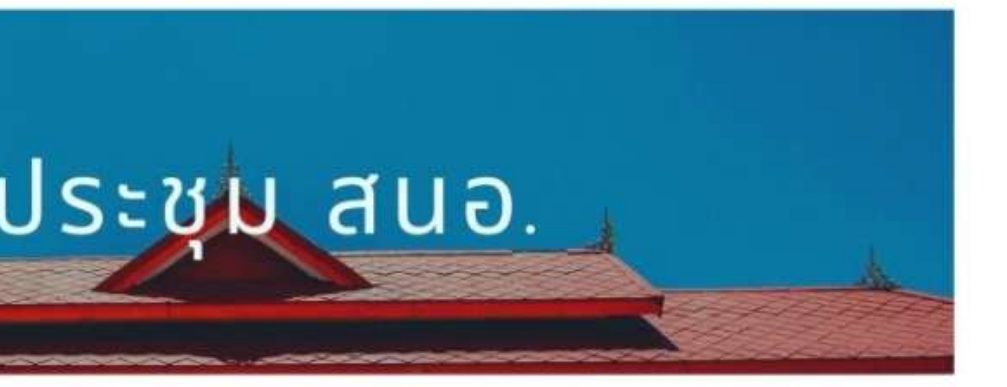

ตรวจสอบ วันเวลา ในการจองห้อง

# 3

## **จะปรากฎตารางวันให้ท่านเลือก** เมื่อวันเวลาที่ท่านเลือกไม่มีใครขอใช้ ให้กลับไปยังหน้าระบบจองห้องประชุมอีกครั้ง

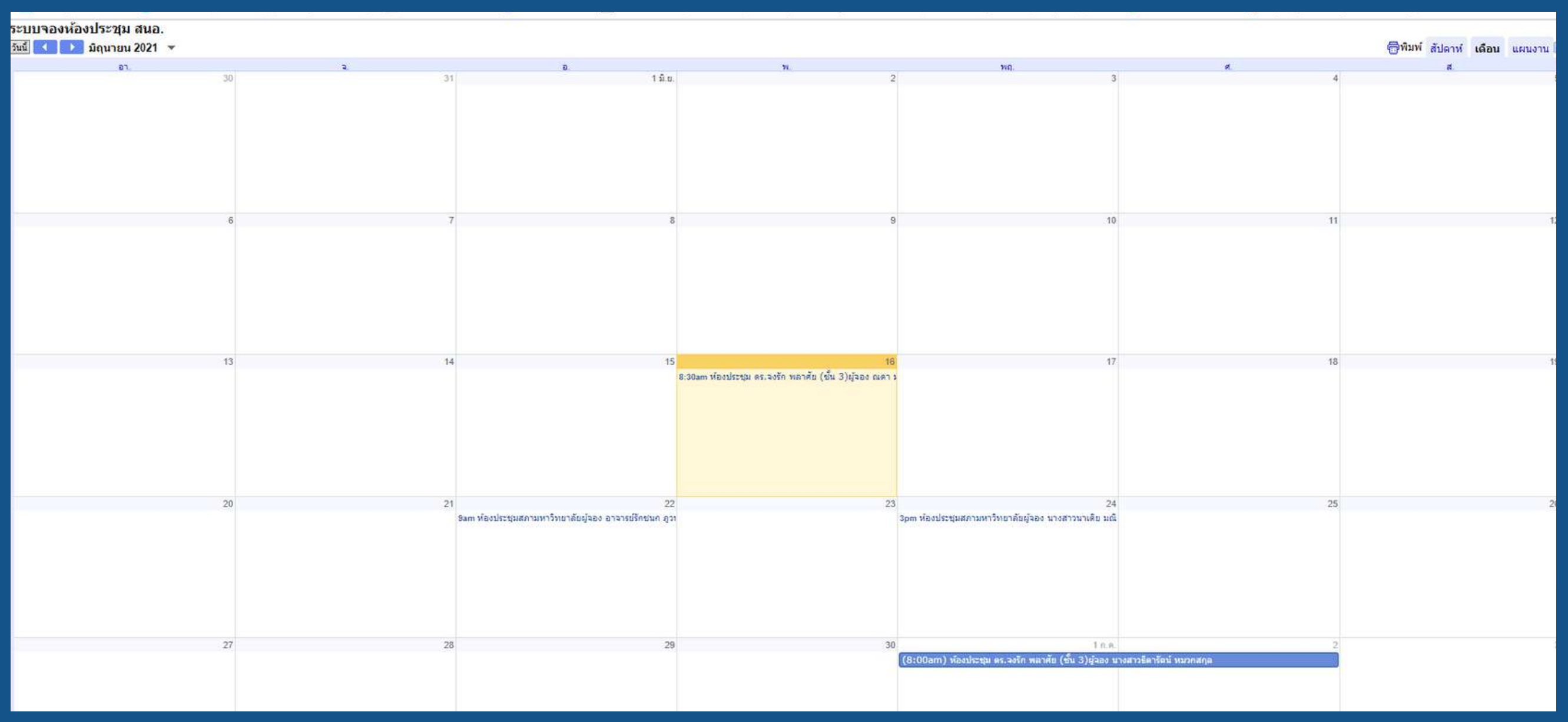

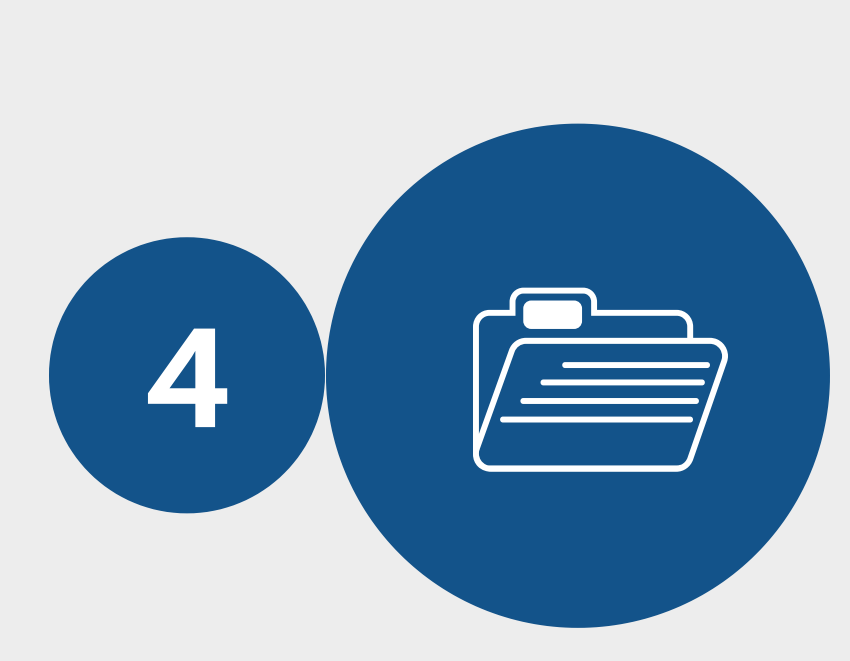

# เมื่อตรวจสอบวันเวลาแล้ว ให้เข้าระบบจองห้องประชุม ที่ลิงค์ เข้าสู่ระบบจองห้องประชุม

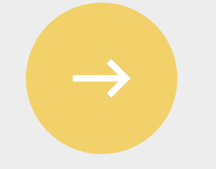

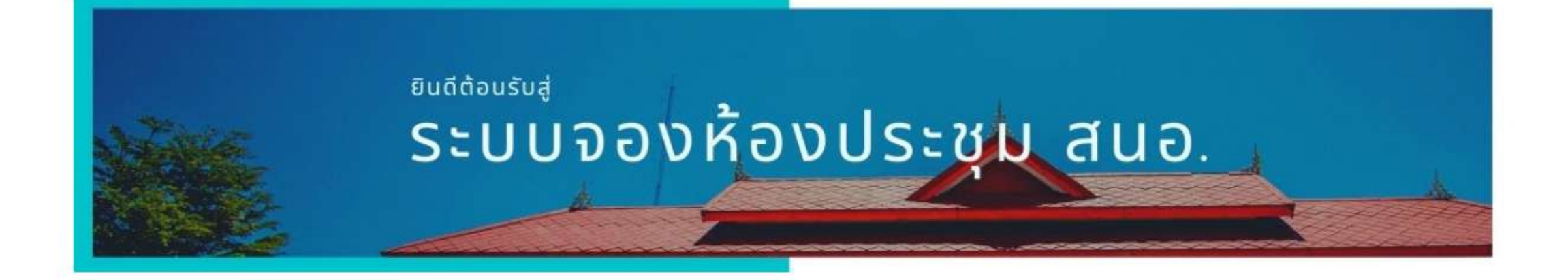

ตรวจสอบ วันเวลา ในการจองห้อง

เข้าสู่ระบบจองห้องประชุเ

### เมื่อท่านได้ทำการจองห้องประชุมเป็นที่เรียบร้อยแล้วกรุณา เข้าระบบเพื่อขอใช้ บริการดังนี้

\* ขอใช้บริการงานประชาสัมพันธ์ ตามลิ้งค์ https://bit.ly/2U7QpNt \* ขอใช้บริการสารสนเทศ ตามลิ้งค์ https://bit.ly/2SyvFOR

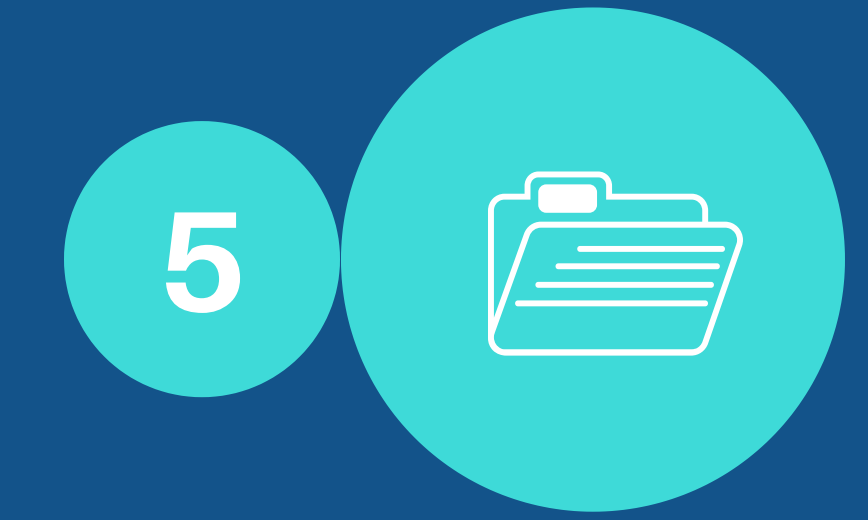

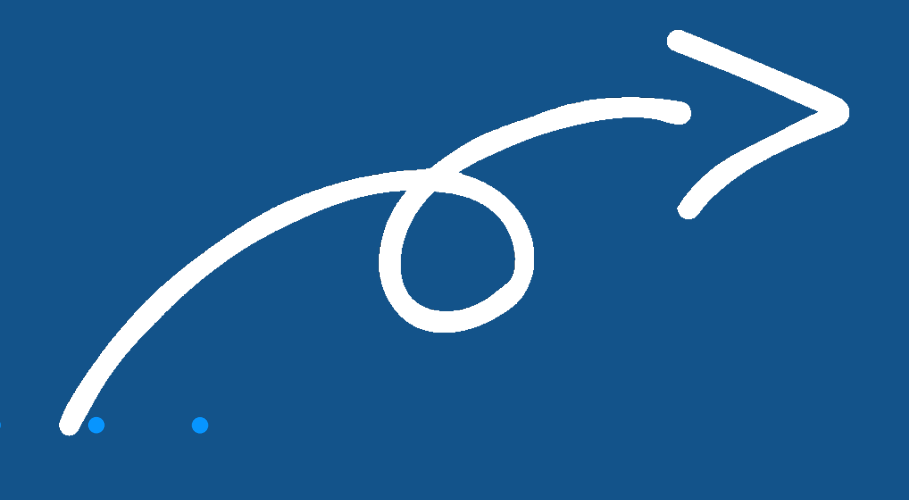

จะปรากฎหน้าต่างแบบฟอร์ม ให้กรอกข้อมูล ดังนี้

1.อีเมล 2.ชื่อผู้จอง 3.ห้องประชุม 4.วัตถุประสงค์ 5.วัน เวลา เริ่มต้น 6.วัน เวลา เสร็จสิ้น 7.เบอร์โทรศัพท์

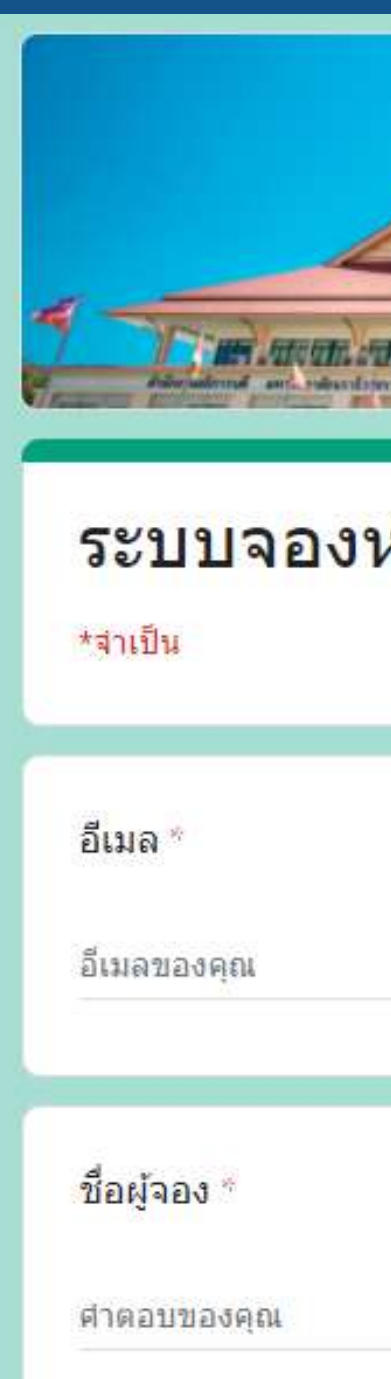

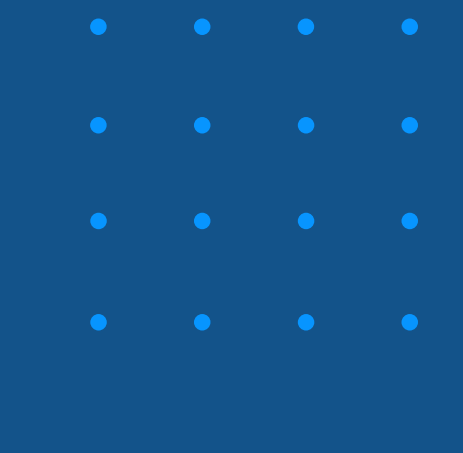

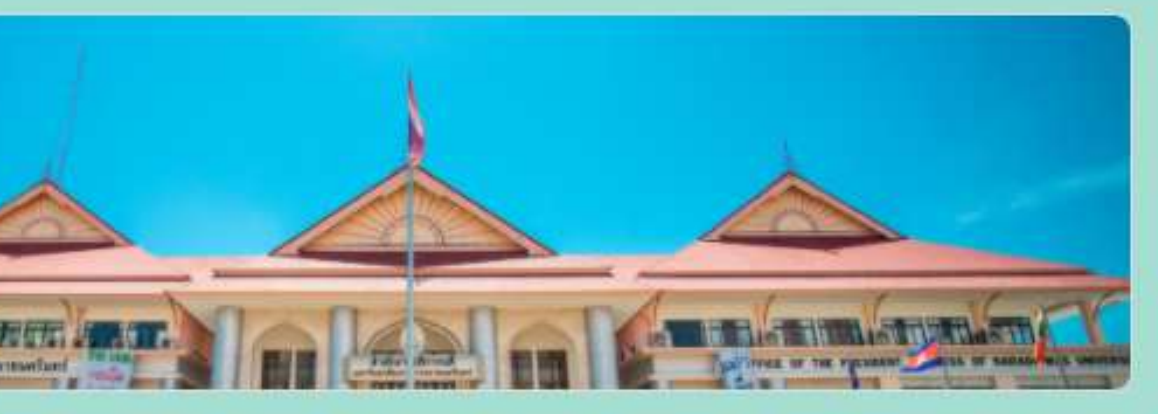

### ระบบจองห้องประชุม สำนักงานอธิการบดี

# เมื่อกรอกข้อมูลเรียบร้อย ให้กด ปุ่ม "ส่ง" เพื่อส่งข้อมูลเข้าระบบ และข้อมูลจะส่งกลับเข้าอีเมลท่านโดยอัตโนมัติ

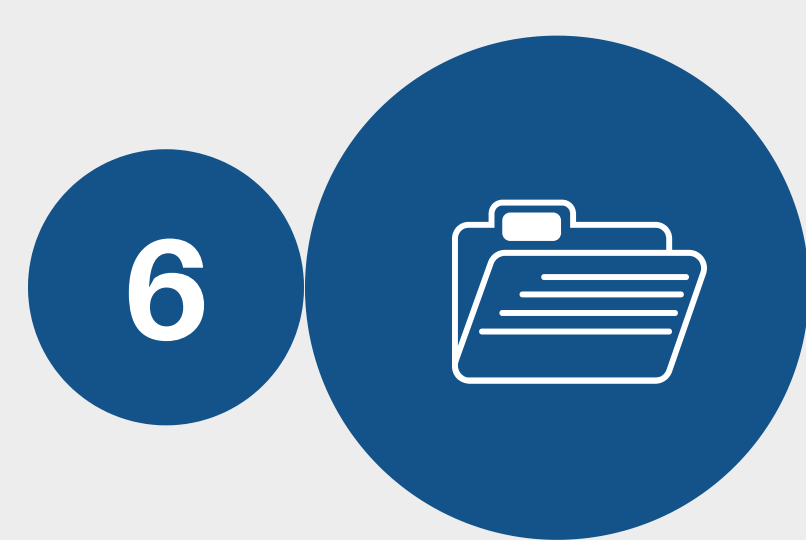

ระบบจะส่งอีเมลสำเนาการตอบกลับของคุณไปยังที่อยู่ที่คุณให้ไว้

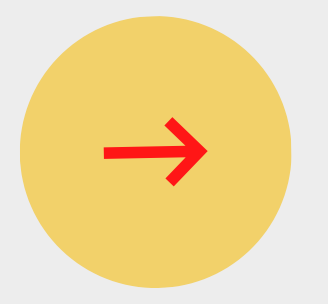

ส่ง

ห้ามส่งรหัสผ่านใน Google ฟอร์ม

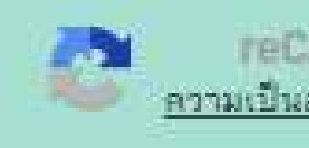

เนื้อหานี้มีใต้ถูกสร้างขึ้นหรือรับรองโดย Google รายงานการละเม็ด - ข้อกำหนดในการให้บริการ - นโยบายความเป็นส่วนด้ว

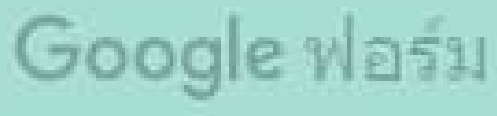

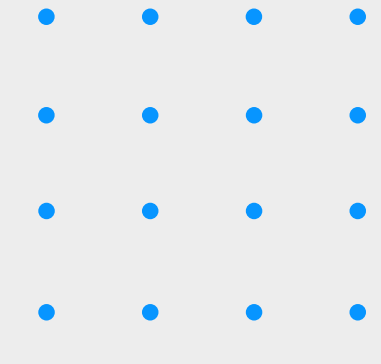

ความเป็นส่วนตัวข้อกำหนด

## **จะปรากฎหน้าต่างแบบฟอร์ม** เมื่อท่านได้จองห้องเป็นที่เรียบร้อย สามารถขอใช้บริการ

### งานประชาสัมพันธ์

- บริการช่องทางการเผยแพร่ข่าวสาร
- บริการบันทึกภาพ/วิดีโอ
- บริการทำข่าว
- บริการโสตทัศนูปกรณ์
- บริการผลิตป้ายไวนิลประชาสัมพันธ์

### งานสารสนเทศ

- บริการผู้ใช้งานอินเตอร์เน็ต
- บริการโปรแกรมประชุมออนไลน์ ZOOM
- บริการขอใช้อีเมลล์ @pnu.ac.th
- บริการระบบสแกนลายนิ้วมือ

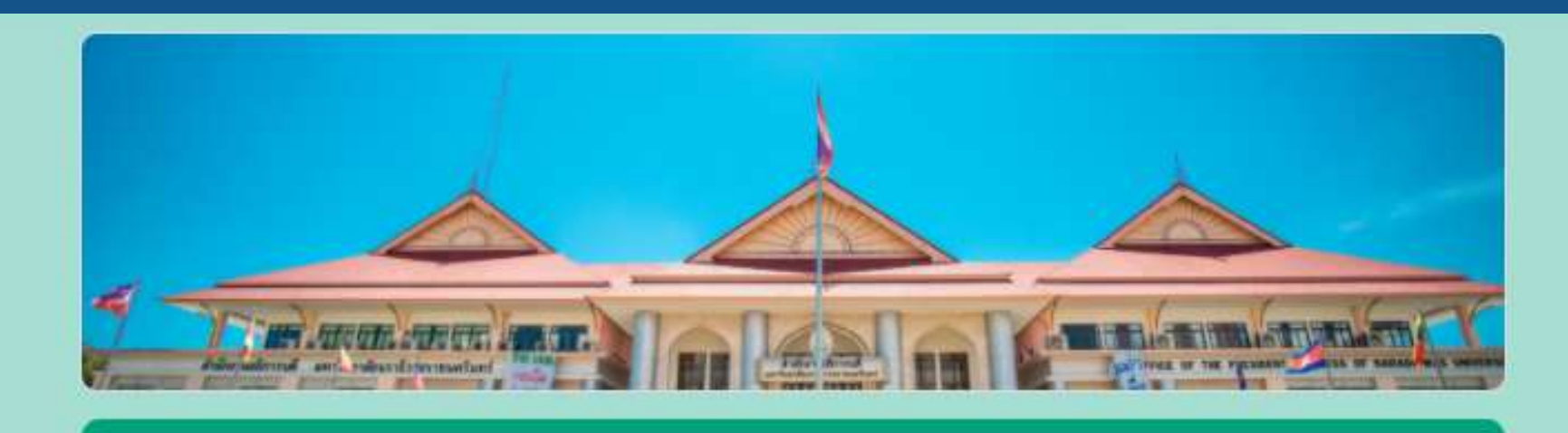

## ระบบจองห้องประชุม สำนักงานอธิการบดี

ระบบได้รับการจองของคุณเป็นที่เรียบร้อยค่ะ กรุณา \* ขอใช้บริการงานประชาสัมพันธ์ ตามลิ้งค์ <u>https://bit.ly/2U70pNt</u> \* ขอใช้บริการสารสนเทศ ตามลิ้งค์ <u>https://bit.ly/2SyvF0R</u>

<u>ส่งศาตอบเพิ่มอีก</u>

เนื้อหานี้มิใด้ถูกสร้างขึ้นหรือรับรองโดย Google <u>รายงานการละเมิด</u> - <u>ข้อกำหนดในการให้บริการ</u> - <u>นโยบายความเป็นส่วนตัว</u>

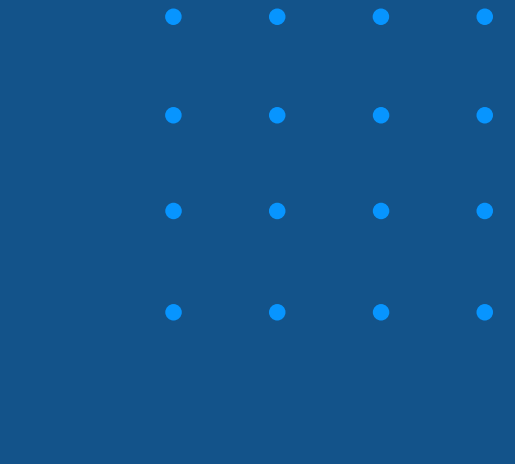

Google ฟอร์ม